Yandex, İnternet Explorer, Google Chrome, Firefox tarayıcılarında, Pop-up Engelleyici (İstenmeyen reklam sayfalarını engelleme) Ayarları Nasıl Yapılır?

Yandex ayarları: Yadex sayfasında kırmızı yuvarlak içine alınmış yere tıklanır.

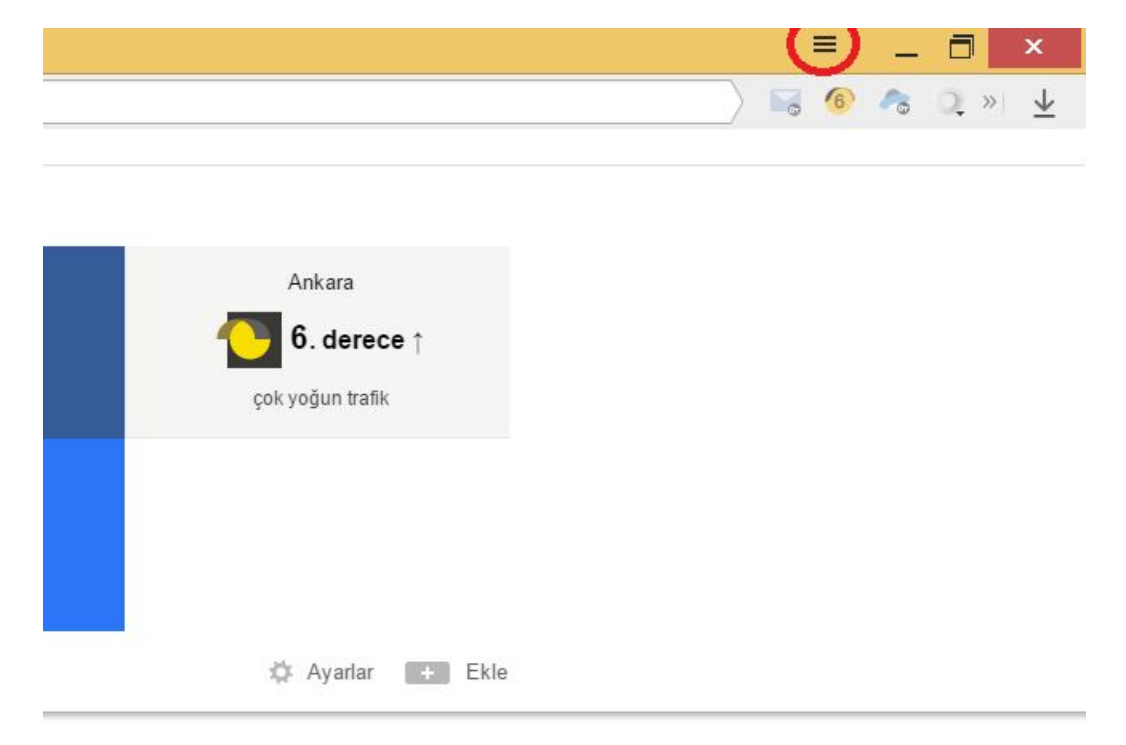

### Açılan sekmede ayarlara tıklanır.

| <ul><li>⋥ Ayarlar</li><li>Ŋ Geçmiş</li></ul> | Þ                                                                                         |                                                                                                    |                                                                                                    |                                                                                                    |
|----------------------------------------------|-------------------------------------------------------------------------------------------|----------------------------------------------------------------------------------------------------|----------------------------------------------------------------------------------------------------|----------------------------------------------------------------------------------------------------|
| 🔊 Geçmiş                                     | •                                                                                         | 1                                                                                                    |                                                                                                    |                                                                                                    |
|                                              |                                                                                           |                                                                                                    |                                                                                                    |                                                                                                    |
| lndirilenler                                 | Ctrl+J                                                                                    |                                                                                                    |                                                                                                    |                                                                                                    |
| S Favoriler                                  | ÷                                                                                         |                                                                                                    |                                                                                                    |                                                                                                    |
| Uzantılar                                    |                                                                                           |                                                                                                    |                                                                                                    |                                                                                                    |
| 🗲 Eşitleme                                   | hidayettereci                                                                             |                                                                                                    |                                                                                                    |                                                                                                    |
| •• Diğer                                     | Þ                                                                                         |                                                                                                    |                                                                                                    |                                                                                                    |
|                                              | <ul> <li>➢ Favoriler</li> <li>☑ Uzantılar</li> <li>➢ Eşitleme</li> <li>• Diğer</li> </ul> | <ul> <li>➢ Favoriler</li> <li>➢ Favoriler</li> <li>➢ Uzantılar</li> <li>➢ Eşitleme hidayettereci</li> <li>• Diğer</li> </ul> | <ul> <li>➢ Favoriler</li> <li>➢ Uzantılar</li> <li>➢ Eşitleme hidayettereci</li> <li>· Diğer</li> </ul> | <ul> <li>➢ Favoriler</li> <li>➢ Uzantılar</li> <li>➢ Eşitleme hidayettereci</li> <li>· Diğer</li> </ul> |

| Varsayılan <mark>ta</mark> rayıcı | Yandex'i varsayılan tarayıcı olarak ayarla                    |
|-----------------------------------|---------------------------------------------------------------|
|                                   | Başka bir tarayıcı varsayılan olarak ayarlı.                  |
| Turbo                             | <ul> <li>İnternet hızı yavaşken otomatik olarak aç</li> </ul> |
|                                   | 🔘 Her zaman açık                                              |
|                                   | 🔘 Kapalı                                                      |
|                                   | 🗹 Bağlantı hızı değiştiğinde uyar                             |
|                                   | 🗹 Videoyu sıkıştır                                            |
|                                   |                                                               |
|                                   | Gelişmiş ayarları göster                                      |

## Gelişmiş ayarları göstere tıklanır.

## İçerik Ayarlarına tıklayınız.

| Gizlilik | İçerik ayarları Tarama verilerini temizle                                                     |
|----------|-----------------------------------------------------------------------------------------------|
|          | Ranşı müslerinin dolaşmayı kolaylaştıran çeşitli web hizmetlerini kullanabilir. Bu özellikler |
|          | 🗹 Navigasyon hatalarının çözülmesine yardımcı olması için bir web hizmeti kulla               |
|          | 🗹 Adres ve sorgu girerken ipuçlarını göster                                                   |
|          | 🗹 Sayfa yükleme performansını iyileştirmek için ağ eylemlerini tahmin et                      |
|          | Şüpheli dosyalar ve güvenli olmayan sitelerle ilgili bilgileri Yandex'e gönder                |
|          | 🗹 Kimlik avı ve kötü amaçlı yazılımlara karşı korumayı etkinleştir                            |
|          | Kullanım istatistiklerini Yandex'e gönder                                                     |
|          | Mata bildirimlerini Yandex'e gönder                                                           |
|          | Sitelere "İz sürme" isteği gönder                                                             |

Hiç bir sitede pop-up'lara izin verme (önerilen) > Bitti düğmesine tıklanır.

| eğişt  | İçerik ayarları |                                                   |
|--------|-----------------|---------------------------------------------------|
| 11     |                 | İstisnaları yönet                                 |
| -      |                 | Eklentileri ayrı ayrı devre dışı bırak            |
|        |                 |                                                   |
| dolaşı | Pop-up'lar      | Tüm sitelerin pop-up göstermesine izin ver        |
| atalar |                 | • Hiçbir sitede pop-up'lara izin verme (önerilen) |
| u gire |                 |                                                   |
| e perf |                 | İstisnaları yönet                                 |
| lar ve |                 |                                                   |

# İnternet Explorer için Pop-up Engelleyicisini kaldırmak için yapmanız gerekenler;

Başlat > Denetim Masası > İnternet Seçenekleri > Gizlilik Sekmesi > Açılır Pencere Engelleyici "Tik" işaretini koyarsak sayfalarda pencere açılması engellenecektir. Pencerelerin açılmasını istiyorsak "Tik"'i kaldırıp "Uygula" diyoruz.

Window 8 için; İnternet Explorer'a tıklanır. Ayarlara tıklanır.

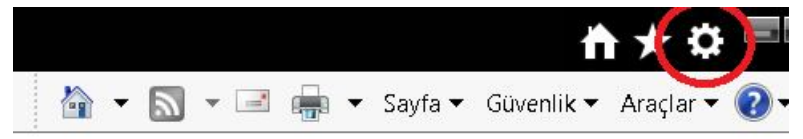

### İnternet seçeneklerine tıklayınız.

| <b>☆</b> • <b>▼</b> • | Yazdır<br>Dosya              | +       |
|-----------------------|------------------------------|---------|
|                       | Yakınlaştır (%92)            | +       |
|                       | Güvenlik                     | +       |
|                       | Başlangıç Ekranına site ekle |         |
|                       | İndirmeleri görüntüle        | Ctrl +J |
|                       | Eklentileri yönet            |         |
|                       | F12 geliştirici araçları     |         |
|                       | Sabitlenmiş sitelere git     |         |
|                       | Internet Seçenekleri         |         |
|                       | Internet Explorer Hakkinda   |         |

Açılan pencerede gizlilik sekmesine tıklayınız.

|                                                 | $\frown$                                       |                                                         |               |                |
|-------------------------------------------------|------------------------------------------------|---------------------------------------------------------|---------------|----------------|
| enel Güvenli                                    | Gizlilik 📑 çe                                  | rik Bağlantılar                                         | Programlar    | Gelişmiş       |
| C                                               |                                                |                                                         |               |                |
| uriş saytası -                                  |                                                |                                                         |               |                |
| Giri                                            | ş sayfası sekn                                 | neleri oluşturmak                                       | için her adre | si kendi       |
| sat                                             | irina yazın.                                   |                                                         |               |                |
|                                                 |                                                |                                                         |               |                |
| ht                                              | tps://www.goo                                  | ogle.com.tr/                                            |               | ^              |
| ht                                              | tps://www.goo                                  | ogle.com.tr/                                            |               | ^              |
| ht                                              | tps://www.goo                                  | ogle.com.tr/                                            |               | $\sim$         |
| Cocorli                                         | olanı kullan                                   | ogle.com.tr/                                            | n Voni cal    |                |
| Geçerli                                         | tps://www.goo<br>olanı kullan                  | ogle.com.tr/<br>Varsayılanı kulla                       | n Yeni sel    | kmesini kullan |
| Geçerli<br>Başlangıç                            | tps://www.goo<br>olanı kullan                  | ogle.com.tr/<br>Varsayılanı kulla                       | n Yeni sel    | kmesini kullan |
| Geçerli<br>Başlangıç<br>Son otur                | olanı kullan                                   | vgle.com.tr/<br>Varsayılanı kulla<br>elerle başlat      | n Yeni sel    | kmesini kullan |
| Geçerli<br>Başlangıç<br>Son otur                | olanı kullan                                   | Varsayılanı kulla<br>Vərsayılanı kulla                  | n Yeni sel    | kmesini kullan |
| Geçerli<br>Başlangıç<br>Son otur<br>O Giriş say | olanı kullan<br>umdaki sekme<br>fasıyla başlat | Varsayılanı kulla<br>Varsayılanı kulla<br>elerle başlat | n Yeni sel    | kmesini kullan |

Açılır Pencere Engelleyicisini Aç bölümüne çentik atılır ve ayarlara tıklanır.

| Konum                                                                            |                     |
|----------------------------------------------------------------------------------|---------------------|
| ☐ Web sitelerinin fiziksel konumunuzu istemesine<br>hiçbir zaman izin verilmesin | Siteleri Temizle    |
| Açılır Pencere Engelleyicisi                                                     | $\sim$              |
| 🖌 Açılır Pencere Engelleyicisini Aç                                              | Ayarlar             |
| InPrivate                                                                        | $\smile$            |
| ☑ InPrivate Gözatma başlatıldığında araç çubukları<br>dışı bırak                 | ve uzantıları devre |
|                                                                                  |                     |

Yüksek: Tüm açılır pencereleri engelle durumu şeçilir ve kapata tıklanır. Tamama tıklanılarak işlem tamam olur.

| Bildirimler ve engelleme düzeyi:                                       |        |
|------------------------------------------------------------------------|--------|
| ✔ Açılır pencere engellendiğinde ses çal.                              |        |
| 🗹 Açılır pencere engellendiğinde Bildirim çubuğunu göster.             |        |
| Engelleme düzeyi:                                                      |        |
| Yüksek: Tüm açılır pencereleri engelle (geçersiz kılmak için Ctrl+Alt) | $\sim$ |
|                                                                        |        |
| Açılır Pencere Engelleyicisi hakkında daha fazla bilgi alın Kapat      |        |

Google Chrome için Pop-up Engelleyicisini kaldırmak için yapmamız gerekenler;

Google Chrome penceresini kapatma düğmesinin altında bulunan Ayar Butonu > Ayarlar > Gelişmiş ayarları göster...>> Gizlilik bölümündeki İçerik Ayarları butonu > Açılan Pencereden

Pop-up > Tüm Sitelerin Pop-up göstermesine izin ver > Bitti

| 1. |                                                                            |                                                                                                    |  |  |  |  |
|----|----------------------------------------------------------------------------|----------------------------------------------------------------------------------------------------|--|--|--|--|
|    | Geçmiş<br>İndirilenler                                                     |                                                                                                    |  |  |  |  |
|    | Ayarlar<br>Google Chrome<br>Yardım                                         | hakkında                                                                                                    |  |  |  |  |
| 2. | <ul> <li>✓ Misafir ola</li> <li>✓ Herhangi I</li> <li>Kişi ekle</li> </ul> | rak göz atmayı etkinleştir<br>pirinin Chrome'a kişi eklemesine izin ver<br>Düzenle Kaldır Yer işaretlerini ve ayarları içe aktar   |  |  |  |  |
|    | Varsayılan taray<br>Google Chro<br>Google Chrom<br>Gelişmiş ayarları g     | rici<br>ime varsayılan tarayıcı olsun<br>ie, şu anda varsayılan tarayıcınız değil.<br>öster                                        |  |  |  |  |
| 3. | Geçmiş                                                                     | Google Chrome, şu anda varsayılan tarayıcınız değil.                                                                               |  |  |  |  |
|    | Uzantılar                                                                  | Gizlilik                                                                                                    |  |  |  |  |
|    | Ayarlar                                                                    | İçerik ayarları Tarama verilerini temizle                                                                                          |  |  |  |  |
|    | Hakkında                                                                   | Google Chrome, tarama deneyiminizi iyileştirmek için Web hizmetleri<br>devre dışı bırakabilirsiniz. <u>Daha fazla bilgi edinin</u> |  |  |  |  |
|    |                                                                            | 🕑 Gezinme hatalarının çözülmesine yardımcı olması için bir web hiz                                                                 |  |  |  |  |
|    |                                                                            | Adres çubuğuna veya Uygulama Başlatıcı arama kutusuna yazılan yardımcı olması için bir tahmin hizmeti kullan                       |  |  |  |  |
|    |                                                                            |                                                                                                    |  |  |  |  |
| 4. | Pop-up'lar                                                                 |                                                                                                    |  |  |  |  |
|    | 🔵 Tüm sitelerin                                                            | pop-up göstermesine izin ver                                                                                                    |  |  |  |  |
|    | Hiçbir sitede                                                              | pop-up'lara izin verme (önerilen)                                                                                                  |  |  |  |  |
|    | İstisnaları yönet                                                          |                                                                                                    |  |  |  |  |

### Bitti tıklanır.

### Firefox için Pop-up Engelleyicisini kaldırmak için yapmamız gereken:

Firefox tarayıcımız açık iken Araçlar, eğer Araçlar bölümüne ulaşamazsak en üstteki boş alana sağ tık yapıp **Menü** çubuğuna basarak Menü çubuğunu etkinleştiriyoruz" ardından > Araçlar > İçerik Bölümü > Açılır Pencereleri Engelle "Tik" Kaldır. "Tamam" tıklıyoruz.

| ☆ 自 ♣ 斋                                                                                                    |
|----------------------------------------------------------------------------------------------------|
|                                                                                                    |
| )                                                                                                    |
|                                                                                                    |
| de la companya de la companya de la comp |
| klentiler                                                                                                    |
|                                                                                                    |
| Seçenekler                                                                                                    |
|                                                                                                    |
|                                                                                                    |
|                                                                                                    |

Bu işlemleri gerçekleştirdiğiniz takdirde tüm sitelerde açılır pencere olarak ayarlanmış sayfaların yüklenmediğini göreceksiniz. Ancak güvenilir siteleri bu açılır pencere yönetimi ekranlarındaki ayrıcalıklar seçenekleri kullanarak açılır pencerelerin açılmasına izin vermek istediğiniz internet adreslerini el ile yazıp, güvenilir sayfaların açılmasını sağlayabilirsiniz.